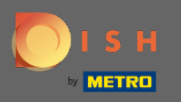

 $(\mathbf{i})$ 

V poslednom kroku získate náhľad vášho webu.

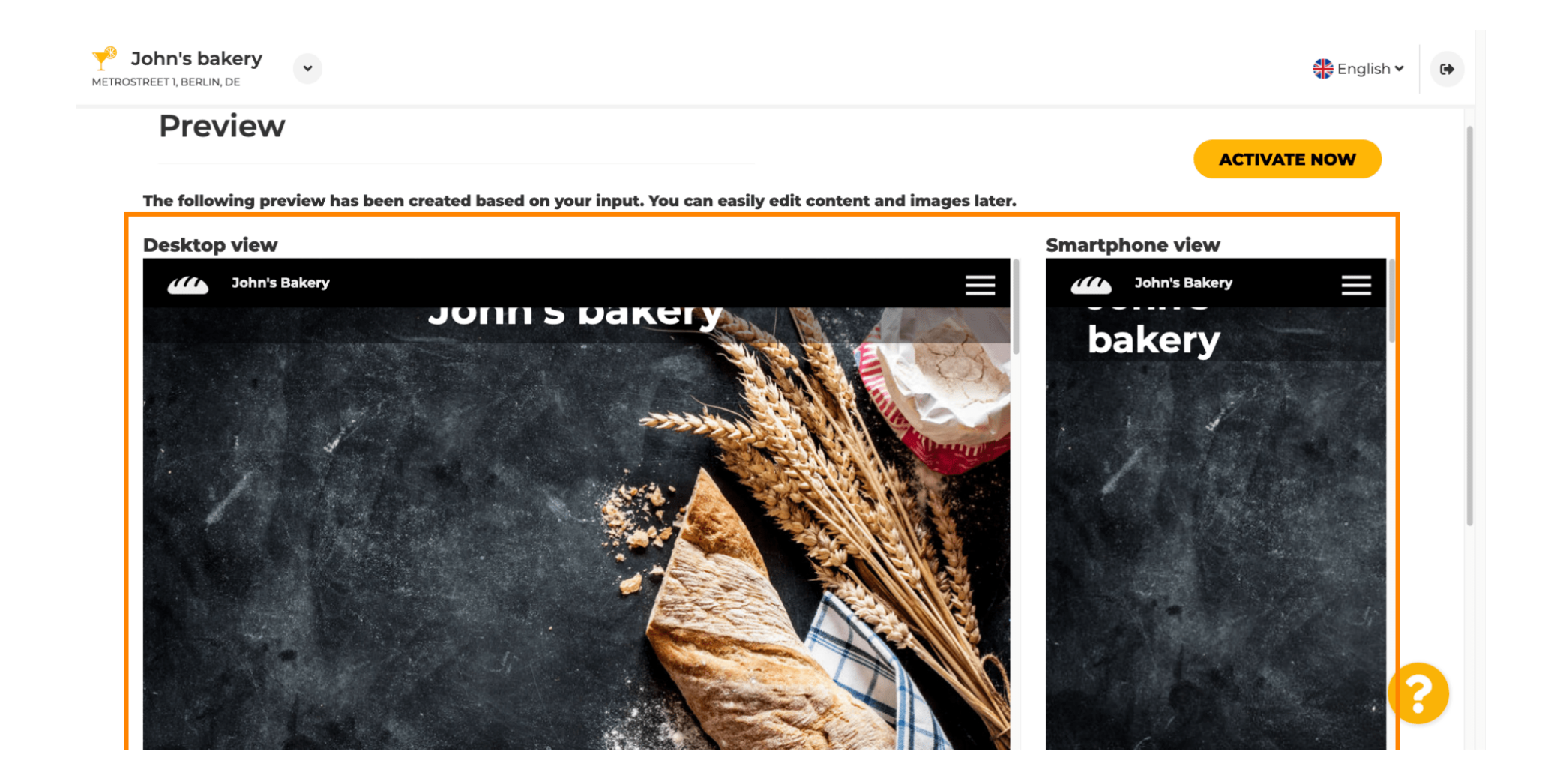

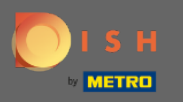

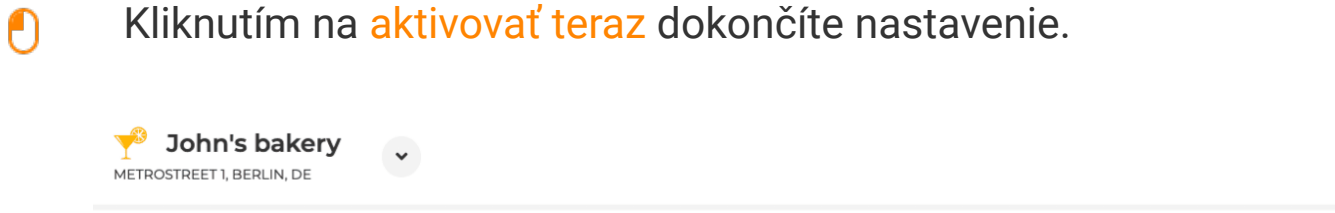

## Preview

The following preview has been created based on your input. You can easily edit content and images later.

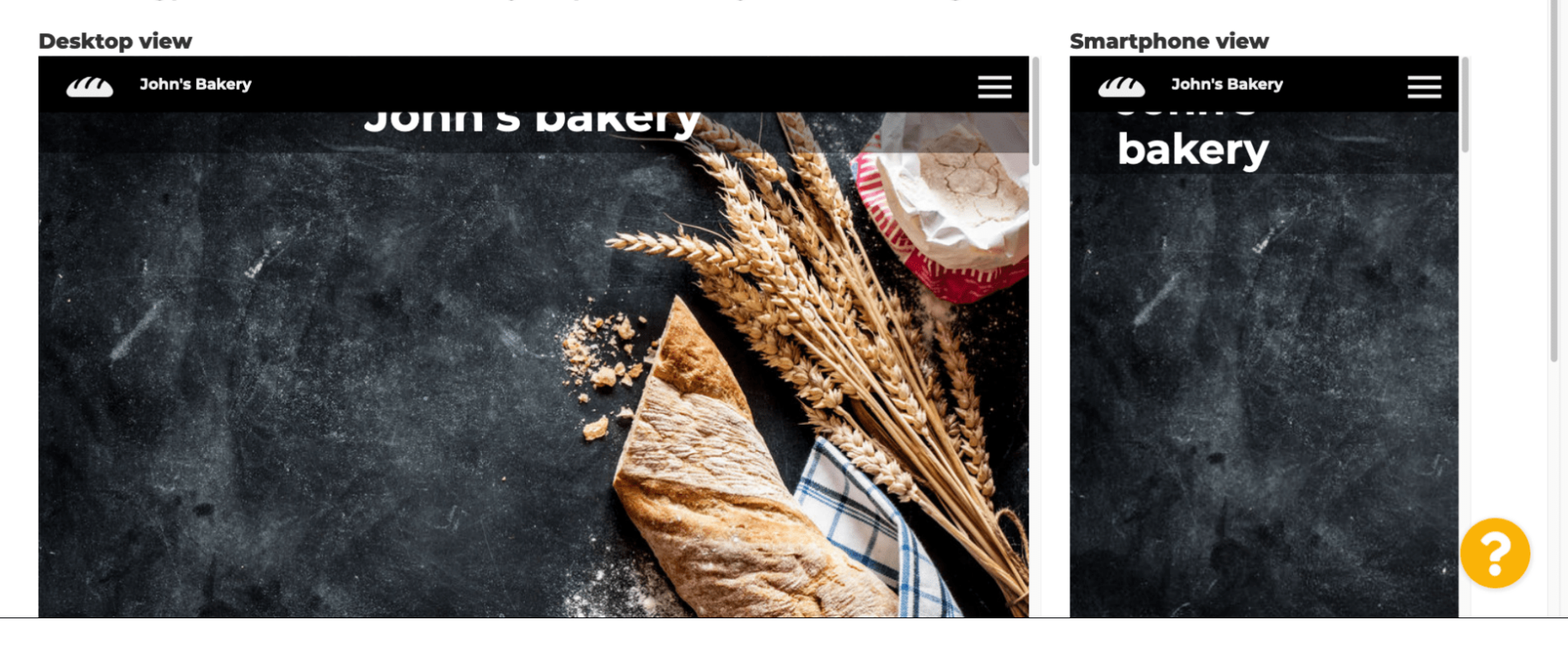

🌺 English 🗸

ACTIVATE NOW

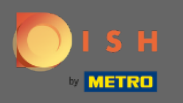

Budete presmerovaní na informačný panel webovej stránky DISH. Ak chcete zobraziť svoju webovú stránku, kliknite na navštíviť webovú stránku.

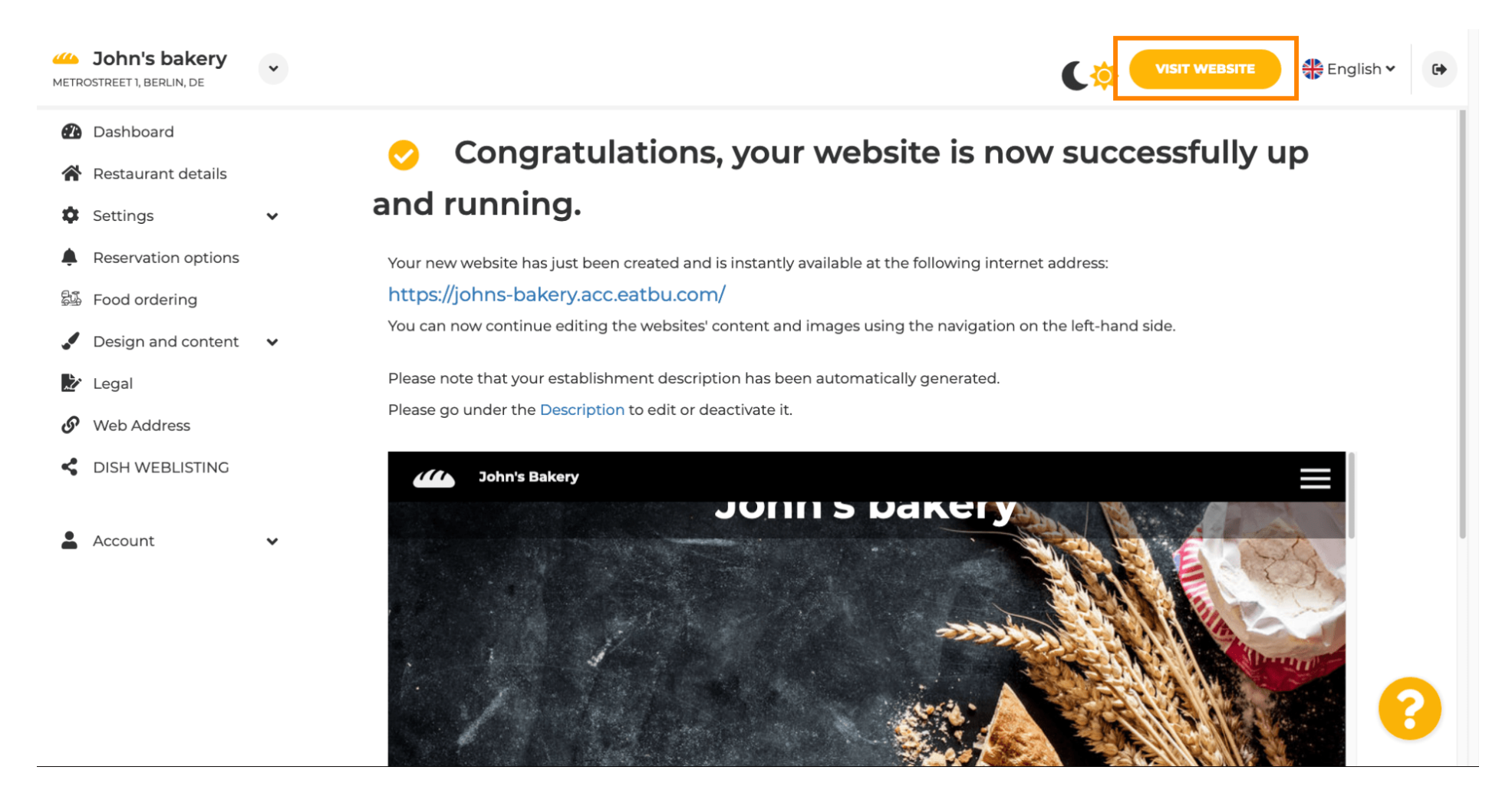

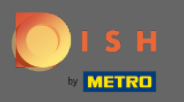

To je všetko pre nastavenie. Vaša webová stránka bola úspešne vytvorená a vaša prevádzka sa dá nájsť online.

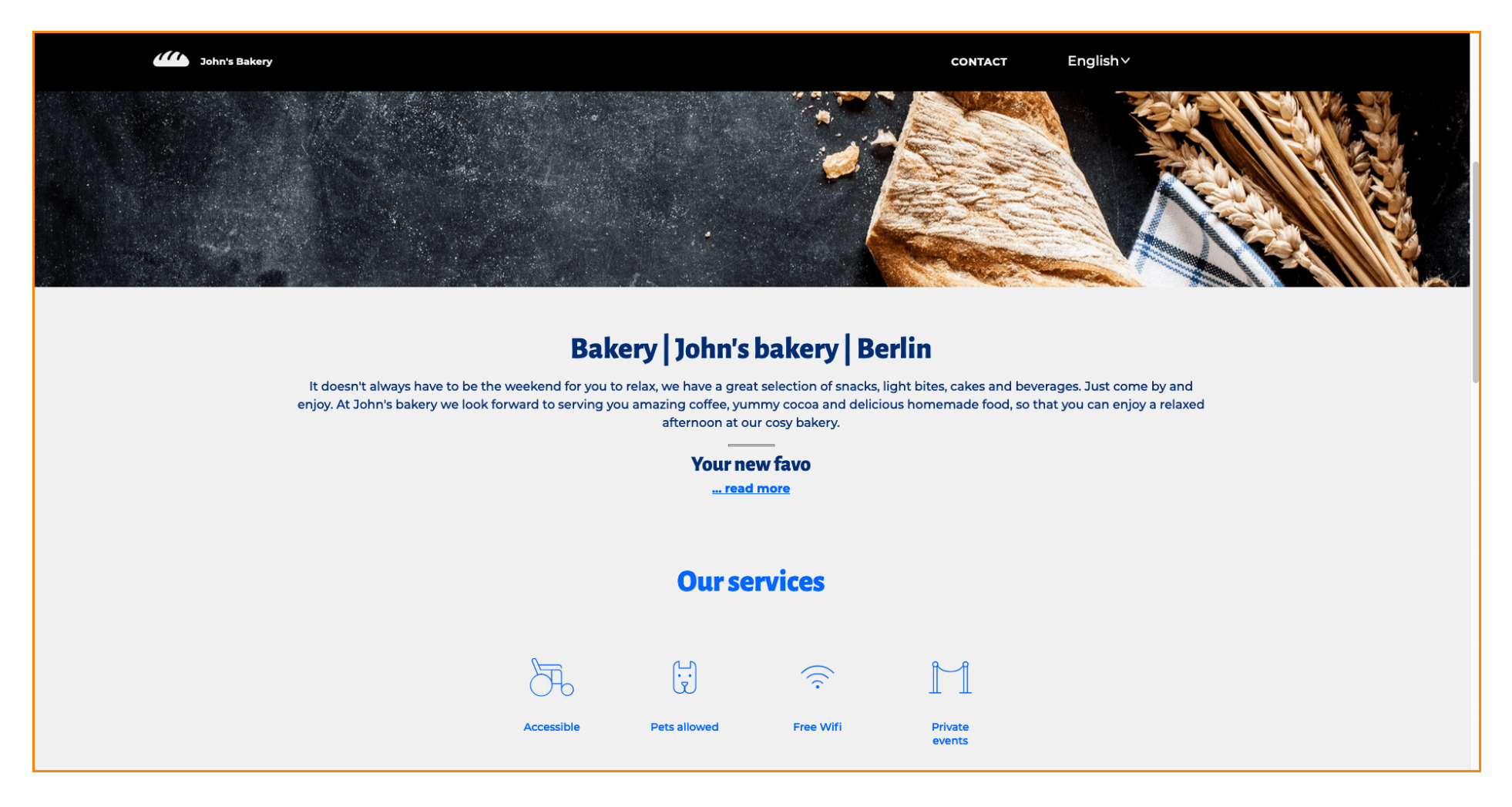